| <section-header><section-header><section-header><section-header><section-header></section-header></section-header></section-header></section-header></section-header>                                                                                                    | A DE<br>OPEC<br>Ilsar en el<br>stra.<br>el aparta<br>1 de Car |
|----------------------------------------------------------------------------------------------------|---------------------------------------------------------------|
| <b>J. Cumplimentación de la SOLICITUD</b> Dirígete a (http://sede.gobex.es ) y busca el trámite para Carné Joven Europeo. Para ello hay que pu menú "Principal" sobre la entrada "Trámites" y buscar el trámite indicado en la lista que se nos mues Podemos hacer uso de la opción "Buscar trámites" (recomendamos teclear "Carné joven" en or "Texto" del buscador) o bien desplazarnos página a página hasta localizar el trámite "Solicitud Joven Europeo". <b>Ordenos hacer uso de la opción "Buscar trámites" (recomendamos teclear "Carné joven" en or "Texto" del buscador) o bien desplazarnos página a página hasta localizar el trámite "Solicitud Joven Europeo". <b>Ordenos hacer uso de la opción "Europer Ferrio (24 336 97)" Mapa Veb Potal Instructoral "Entrance" (solicitud Joven Europeo) Dirígite de preferir el nombre e con el quas palabras el lettades Fundamo de predición y revosción de larre joven suppor en la Comundad Autonoma de Extensadas Cocalizado el trámite pulsamos sobre el botón Europeder realizar el trámite debará tenera cortificado electrónica o DNIs u tenera interale de la civitizada debará tenera de la civitizada electrónica o DNIs u tenera interale de la civitizada de la civitizada de la civitizada electrónica o DNIs u tenera interale de la civitizada de la civitizada electrónica o DNIs u tenera interale de la civitizada de la civitizada de la civitizada electrónica o DNIs u tenera interale de la civitizada de la civitizada de la civitizad</b></b> | ilsar en e<br>stra.<br>el aparta<br>1 de Car                  |
| Dirígete a (http://sede.gobex.es ) y busca el trámite para Carné Joven Europeo. Para ello hay que pu<br>menú "Principal" sobre la entrada "Trámites" y buscar el trámite indicado en la lista que se nos mues<br>Podemos hacer uso de la opción "Buscar trámites" (recomendamos teclear "Carné joven" en e<br>"Texto" del buscador) o bien desplazarnos página a página hasta localizar el trámite "Solicitud<br>Joven Europeo)".                                                                                                    | ilsar en e<br>stra.<br>el aparta<br>1 de Car                  |
| menú "Principal" sobre la entrada "Trámites" y buscar el trámite indicado en la lista que se nos mues Podemos hacer uso de la opción "Buscar trámites" (recomendamos teclear "Carné joven" en " "Texto" del buscador) o bien desplazarnos página a página hasta localizar el trámite "Solicitud Joven Europeo)". Intici Vuda Soporte Técnico (224.336 975) Mapa Web Portal Institucional Inticio Vuda Soporte Técnico (224.336 975) Mapa Web Portal Institucional  Inticio Vuda Soporte Técnico (224.336 975) Mapa Web Portal Institucional  Inticio Vuda Soporte Técnico (224.336 975) Mapa Web Portal Institucional  Inticio Vuda Soporte Técnico (224.336 975) Mapa Web Portal Institucional  Inticio Vuda Soporte Técnico (224.336 975) Mapa Web Portal Institucional  Inticio Vuda Soporte Técnico (224.336 975) Mapa Web Portal Institucional  Inticio Vuda Soporte Técnico (224.336 975) Mapa Web Portal Institucional  Inticio Vuda Soporte Técnico (224.336 975) Mapa Web Portal Institucional  Inticio Vuda Soporte Técnico (224.336 975) Mapa Web Portal Institucional  Inticio Vuda Soporte Técnico (224.336 975) Mapa Web Portal Institucional  Inticio Vuda Soporte Técnico (224.336 975) Mapa Web Portal Institucional  Inticio Vuda Soporte Técnico (224.336 975) Mapa Web Portal Institucional  Inticio Vuda Soporte Técnico (224.336 975) Mapa Web Portal Institucional  Inticio Vuda Porta Institucional Contentional Mapa Web Portal Institucional  Interest Interest I cané joven europeo Interest I cané joven europeo Interest I cané joven europeo Interest I cané Joven europeo Interest I cané Joven europeo Interest I cané Joven europeo Interest I cané Joven europeo Interest I cané Joven europeo Interest I cané Joven europeo Interest I cané Joven europeo Interest I cané Joven europeo Interest I cané Joven europeo Interest I cané Joven europeo Interest I cané Joven europeo Interest I cané Joven europeo Interest I cané Joven europeo Interest I cané Joven e                                                                     | stra.<br>el aparta<br>1 de Car                                |
| Podemos hacer uso de la opción "Buscar trámites" (recomendamos teclear "Carné joven" en<br>"Texto" del buscador) o bien desplazarnos página a página hasta localizar el trámite "Solicitud<br>Joven Europeo)".                                                                                                    | el aparta<br>1 de Car                                         |
| Inicia / Trámites         Uncia / Trámites         Trámites de lordos loudadanía Empresas Entidades         Texto       joven         En en el nombre       Con con algunas palabras         Búsqueda por Familia       Seleccionar valor         Búsqueda por Familia       Seleccionar valor         Solicitud de expedición y renovación del carné joven europeo       Solicitud de expedición y renovación del carné joven europeo         Solicitud para obtener el carné joven europeo en la Comunidad Autónoma de Extremadura       Co         Fecha inicio 02-jun-2020       Col                                                                                                    |                                                               |
| Buscar traintes         Trámites de lordos Ciudadanía Empresas Entidades         Texto       joven         En       en el nombre       Con con algunas palabras         Búsqueda por Familia       Seleccionar valor       Subfamilia         Suicitud de expedición y renovación del carné joven europeo       Suicitud para obtener el carné joven europeo         Solicitud para obtener el carné joven europeo       Solicitud para obtener el carné joven europeo         Solicitud para obtener el carné joven europeo en la Comunidad Autónoma de Extremadura       Solicitud para obtener el carné joven europeo         Solicitud para obtener el carné joven europeo       Solicitud para obtener el carné joven europeo en la Comunidad Autónoma de Extremadura         Pecha inicio: 02-jun-2020       Solicitud para poder repalizzar el trámite pulsamos sobre el botón                                                                                                    |                                                               |
| Texto       joven         En       en el nombre       Con       con algunas palabras       v         Búsqueda por Familia       Seleccionar valor       Subfamilia       Seleccionar valor         Trámites       Solicitud de expedición y renovación del carné joven europeo       Solicitud para obtener el carné joven europeo       ©       ©         Solicitud para obtener el carné joven europeo       Solicitud para obtener el carné joven europeo en la Comunidad Autónoma de Extremadura       ©       ©         Localizado el trámite pulsamos sobre el botón       Í       E         Para podear realizar el trámite deberás topper contificado electrónico e DNIle y topper insecto de la últime                                                                                                    |                                                               |
| En <u>en el nombre</u> Con <u>con algunas palabras</u><br>Búsqueda por Familia <u>Seleccionar valor</u> <u>Subfamilia Seleccionar valor</u><br><u>Trámites</u><br><u>Solicitud de expedición y renovación del carné joven europeo</u><br>Solicitud para obtener el carné joven europeo en la Comunidad Autónoma de Extremadura<br><u>Fecha inclo: 02-jun-2020</u><br>Localizado el trámite pulsamos sobre el botón<br>Para poder realizar el trámite deberás tenper cortificado electrónico e DNILo y tenen inserela de la últim                                                                                                    |                                                               |
| Buscar         Trámites         Solicitud de expedición y renovación del carné joven europeo         Solicitud para obtener el carné joven europeo en la Comunidad Autónoma de Extremadura       Colspan="2">Colspan="2">Colspan="2">Colspan="2">Colspan="2"         Localizado el trámite pulsamos sobre el botón         Solicitud de trámite pulsamos sobre el botón                                                                                                    |                                                               |
| Trámites         Solicitud de expedición y renovación del carné joven europeo         Solicitud para obtener el carné joven europeo en la Comunidad Autónoma de Extremadura       Image: Colspan="2">Image: Colspan="2">Image: Colspan="2">Image: Colspan="2">Image: Colspan="2">Image: Colspan="2">Image: Colspan="2">Image: Colspan="2">Image: Colspan="2">Image: Colspan="2">Solicitud de expedición y renovación del carné joven europeo         Solicitud para obtener el carné joven europeo en la Comunidad Autónoma de Extremadura       Image: Colspan="2">Image: Colspan="2">Image: Colspan="2">Image: Colspan="2">Image: Colspan="2">Image: Colspan="2">Image: Colspan="2">Image: Colspan="2" Trámite         Localizado el trámite pulsamos sobre el botón       Image: Colspan="2" Trámite         Para poder reolizar el trámite deberrás topor cortificado electrónico e DNILe y topor inserte de la villeire                                                                                                    |                                                               |
| Solicitud de expedición y renovación del carné joven europeo<br>Solicitud para obtener el carné joven europeo en la Comunidad Autónoma de Extremadura<br>Pecha Inicio: 02-jun-2020<br>Localizado el trámite pulsamos sobre el botón<br>Para poder realizar el trámite deberás tener cortificado electrópico e DNUe y tener inestelado la vilairo                                                                                                    |                                                               |
| Fecha Inicia: 02-jun-2020<br>Localizado el trámite pulsamos sobre el botón C.<br>Para poder realizar el trámite deberás tener certificado electrónico e DNUe y tener instalado la últim                                                                                                    |                                                               |
| Localizado el trámite pulsamos sobre el botón 🥯.                                                                                                    |                                                               |
| Para poder realizar el trámite deberás tener cortificado electrónico o DNILo y tener instalado la últim                                                                                                    |                                                               |
| de la aplicación Autofirma.                                                                                                    | na versió                                                     |
| Elija el metodo de identificación<br>Si no transcurren más de 60 minutos entre autenticaciones y llamadas a Cl@ve, se le autenticará automáticamente de forma transparente.                                                                                                    |                                                               |
|                                                                                                    |                                                               |
| DNIe / Certificado Acceso DN 24H Clórue permanente Ciudadanos LIE                                                                                                    |                                                               |
|                                                                                                    |                                                               |
| Acceder >     Acceder >     Acceder >       Para usarlo es necesario<br>registrarse     Para usarlo es necesario<br>registrarse     Para usarlo es necesario<br>registrarse                                                                                                    |                                                               |
|                                                                                                    |                                                               |
| La solicitud consta de 6 apartados:                                                                                                    |                                                               |
| I. DATOS DEL SOLICITANTE                                                                                                    |                                                               |
| El certificado electrónico ya nos ha identificado y aparecen rellenos nuestros datos personales,<br>inicialmente seleccionar si realizamos esta solicitud en <b>nombre propio</b> o como <b>Representante l</b> e                                                                                                    | deberem                                                       |
| menor de edad.                                                                                                    | <b>egal</b> de                                                |

Página 1 de 5

| junta de extre | MADURA         |                                |                                     |                                        |                      |
|----------------|----------------|--------------------------------|-------------------------------------|----------------------------------------|----------------------|
|                | 1 DATOS DEL SO | Primer apellido / Razón social | Segundo apellido                    | Nombre                                 |                      |
| En caso d      | e estar solici | ropio como                     | Representante legal (padre, madre o | tutor/a) del solicitante menor de edad | remos cumplimentando |

aquellos datos necesarios que no se han incorporado desde nuestra identidad digital. En el caso de estar solicitando el Carné Joven para un menor de edad y actuando como representante legal del

#### I.I DATOS DE CONTACTO

En este bloque debe añadirse un teléfono de contacto y una dirección de correo electrónico. La dirección de correo electrónico es un campo obligatorio y se utilizará para enviar el formato digital del Carné a la dirección de email indicada.

#### 1.2 OTROS DATOS DEL SOLICITANTE

En este apartado, añadiremos la fecha de nacimiento del solicitante.

mismo, cumplimentaremos a continuación los datos personales del/la solicitante.

Para datos estadísticos, se solicita también información sobre sexo y nivel de estudios finalizados.

#### 2. DATOS DE NOTIFICACIÓN

En este apartado indicaremos la dirección postal del/la solicitante de la tarjeta.

#### 3. DATOS DEL REPRESENTANTE LEGAL

Este apartado solo se cumplimentará en caso de designar un representante legal para los procedimientos vinculados a Sede. Lo normal para el trámite de Carné Joven será **NO CUMPLIMENTARLO**.

#### 4. INFORMACIÓN SOBRE EL PROGRAMA

En este apartado, otorgaremos o denegaremos el consentimiento para recibir información sobre Carné Joven y otros temas de interés juvenil a través de nuestra dirección de correo electrónico.

INFORMACIÓN SOBRE EL PROGRAMA

Deseo recibir información sobre el Carné Joven Europeo y otros temas de interés juvenil:

 Sí (es necesario incorporar la dirección de correo electrónico en el apartado 1.1)

 No

#### 5. COMPROBACIONES DE LA ADMINISTRACIÓN

Marcar solo en caso de no autorizar la verificación de la identidad por parte de la Administración. En caso de no autorización, deberá adjuntar copia del DNI del solicitante.

#### 6. DECLARACIÓN RESPONSABLE

**Campo obligatorio solo en caso de actuar como representante legal.** Declaración responsable de que los datos personales introducidos sobre el solicitante son ciertos y correctos.

Una vez cumplimentados todos los datos del formulario, se nos abrirá la pantalla para ADJUNTAR DOCUMENTACIÓN. Este apartado solo habrá que cumplimentarlo si no hemos autorizado la verificación de la identidad por parte de la Administración en el apartado 5 del formulario de solicitud o necesitamos adjuntar algún documento extra.

Si hemos autorizado la verificación de la identidad avanzaremos sin adjuntar documentos.

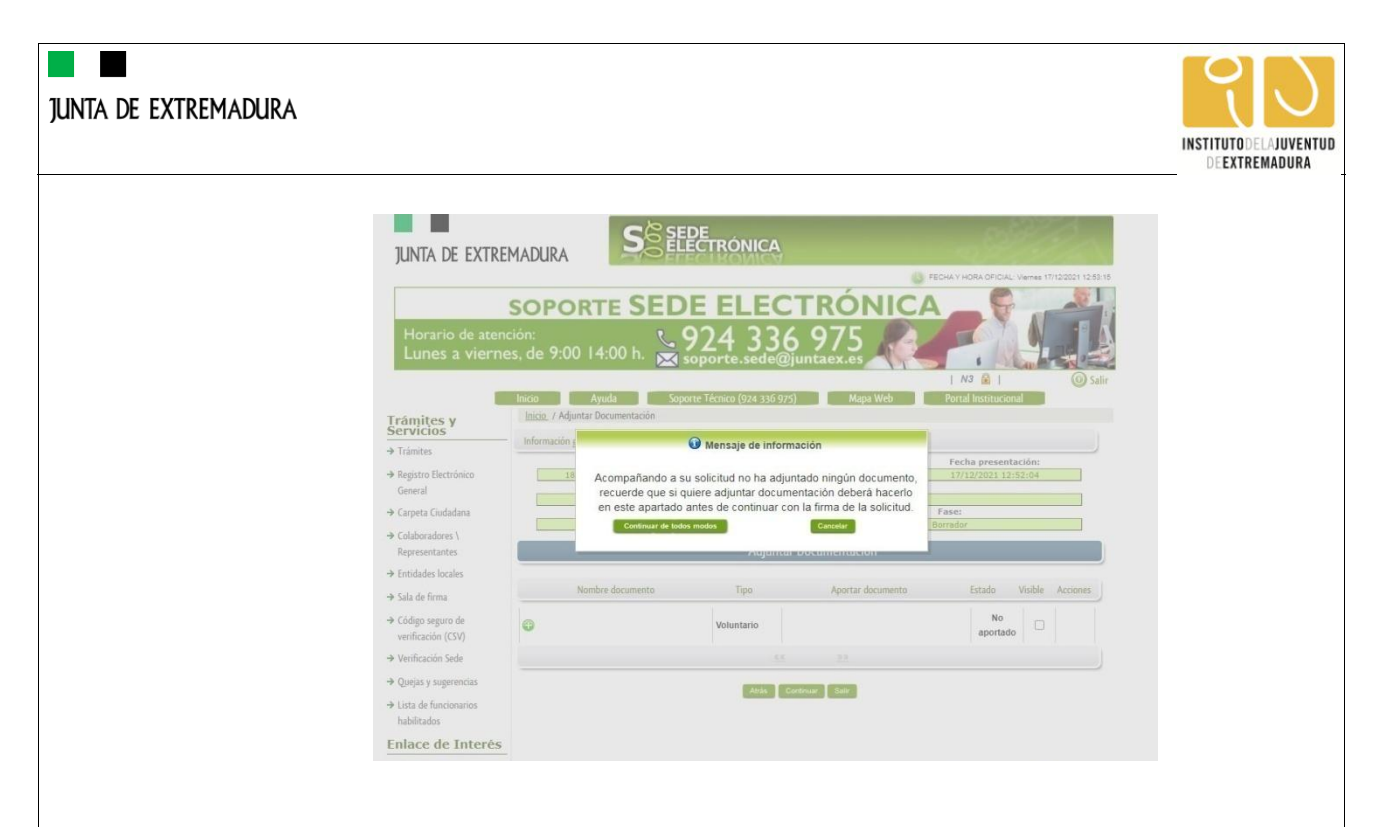

# 2. PAGO DEL PRECIO PÚBLICO DEL CARNÉ JOVEN EUROPEO

Una vez completados correctamente todos los apartados del formulario de solicitud, SEDE te dirige directamente a la Plataforma de pagos de la Junta para realizar el pago del precio público.

| Nº. borrador:                             | Ejercicio:                       | Fecha presentación: |  |
|-------------------------------------------|----------------------------------|---------------------|--|
| 1880110060220210000384                    | 2021<br>Procedimiento:           | 17/12/2021 12:52:04 |  |
|                                           | Solicitud de carné joven europeo |                     |  |
| Estado:                                   |                                  | Fase:               |  |
| 3 - Borrador                              |                                  | Borrador            |  |
| Importe a pagar:                          |                                  |                     |  |
| 5.02 E                                    | Detalle de la autoliguidación:   |                     |  |
| Prestación de servicio de carné joven eur | opeo.                            |                     |  |

NOTA: La opción de Adjuntar justificante de pago está desactivada. No es posible adjuntar un justificante ya abonado. El trámite incluye el pago en el momento de solicitar la expedición.

En las siguientes pantallas, se abrirá el TPV virtual para que realicemos el abono del precio público con nuestra tarjeta bancaria.

Realizado el pago, volveremos a SEDE para la firma y registro de la solicitud.

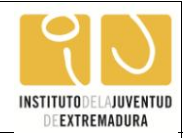

## 3. FIRMA Y REGISTRO DE LA SOLICITUD

Una vez completado el formulario y abonado el precio público, debe marcar el botón "CONTINUAR".

De este modo, pasamos a la pantalla en la que se muestra el formulario de la SOLICITUD en formato PDF.

|                                                                                               | 1 no 🖬 1 🦷 🦉                                                                                                    | Salir |
|-----------------------------------------------------------------------------------------------|----------------------------------------------------------------------------------------------------|-------|
|                                                                                               | Inicio Ayuda Soporte Técnico (924 336 975) Mapa Web Portal Institucional                                                                                                    |       |
| Trámites y                                                                                    | Inicio / Firmar solicitud                                                                                                    |       |
| Servicios                                                                                     | Información general                                                                                                    |       |
| → Trámites                                                                                    | N0 hounday Einstein Eachs presentation                                                                                                    | -     |
| → Registro Electrónico                                                                        | 1880110060220210000384 2021 17/12/2021 12:52:04                                                                                                    |       |
| General                                                                                       | Procedimiento:                                                                                                    |       |
| N.C. 1. C. 1.1                                                                                | Solicitud de carné joven europeo                                                                                                    |       |
| → Carpeta Ciudadana                                                                           | Estado: Fose:<br>3 - Borrador                                                                                                    |       |
| → Colaboradores \                                                                             | Carboon                                                                                                    |       |
| Representantes                                                                                | Documentación                                                                                                    |       |
| → Entidades locales                                                                           |                                                                                                    | _     |
| → Sala de firma                                                                               | ≡ 1880110060220210 1 / 3   − 90% +   🗄 🔊 👱 🖶 🗄                                                                                                    |       |
| → Código seguro de                                                                            |                                                                                                    |       |
| verificación (CSV)                                                                            |                                                                                                    |       |
| N 11 - 12 - 11 - 1                                                                            |                                                                                                    |       |
| ✓ vermcacion sede                                                                             |                                                                                                    |       |
| → Quejas y sugerencias                                                                        | EATKEMADUKA                                                                                                    |       |
| → Lista de funcionarios                                                                       |                                                                                                    |       |
| habilitados                                                                                   | RUE (REGISTRO ÚNICO DE EXPEDIENTES) JUNTA DE EXTREMADURA                                                                                                    |       |
|                                                                                               | 1880110060220210000384 REGISTRO ÚNICO                                                                                                    |       |
| Enlace de Interés                                                                             |                                                                                                    |       |
| → Portal Ciudadano                                                                            | 18801100602202100003841880110060220210000384                                                                                                    |       |
| → Portal Transparencia                                                                        | 1. DATOS DEL SOLICITANTE                                                                                                    |       |
|                                                                                               |                                                                                                    |       |
| → Perfil del Contratante                                                                      | NIF.NIE Prmer apellido Segundo apellido Nombre                                                                                                    |       |
| <ul> <li>→ Perfil del Contratante</li> <li>→ Portal Institucional</li> </ul>                  | NIT/NE         Primer agestido         Segundo agestido         Nentre           En nombre propio         I. Como Representanto legal gueler, medire a tetrariaj del solicitante menor de edad. |       |
| → Perfil del Contratante → Portal Institucional → D.O.E                                       | NRINE Priner spelido Segundo apelido Nentire En nombre propio E Como Representante legal guere, maere o tutinoj del solicitarie menor de estat: Solicitarie                                     |       |
| <ul> <li>→ Perfil del Contratante</li> <li>→ Portal Institucional</li> <li>→ D.O.E</li> </ul> | NEINE Priner spelido Segundo apelido Nontre En nombre propio x Como Representante legal gase, mase o testeraj del solicitante menor de edad: Bototanie Priner y Registra Adás                   |       |

Los datos que se muestran en el PDF son los incorporados en el formulario de solicitud y los adjuntados en la fase de adjuntar documentación, si se hubiera denegado la comprobación por parte de la Administración.

Si detectamos algún error en los datos añadidos en el PDF podremos rectificarlos pulsando sobre el botón "ATRÁS".

Si todo está correcto, pulsaremos en "FIRMAR Y REGISTRAR". El sistema realizará en este momento su conexión con la aplicación @utofirma y mostrará una serie de pantallas en las que deberemos ir seleccionando "ejecutar, permitir o aceptar" según proceda en los distintos mensajes emergentes que van apareciendo.

|                                                     | Mensaje de información                                                                                                    |                      |        |
|-----------------------------------------------------|----------------------------------------------------------------------------------------------------|----------------------|--------|
|                                                     | El documento se ha firmado                                                                                                    |                      |        |
|                                                     | correctamente, pulse Aceptar para                                                                                                    |                      |        |
|                                                     | continuar con el proceso                                                                                                    |                      |        |
|                                                     | Aceptar                                                                                                    |                      |        |
|                                                     |                                                                                                    | , .                  |        |
| ras pulsar "ACEPTAR" y<br>on éxito, indicando el n° | si todo ha ido correctamente, el sistema nos informará que<br>de expediente, el n° de registro y la fecha de registro.                                                        | e la operación se ha | realiz |
|                                                     | Mensaje de información                                                                                                    |                      |        |
|                                                     | Su petición ha sido registrada                                                                                                    |                      |        |
|                                                     | con nº 2021000000251530 y fecha 17/12/2021                                                                                                    |                      |        |
|                                                     | Nombre Trámite: Solicitud de carné joven europeo.                                                                                                    |                      |        |
|                                                     | Nº expediente: 1880110060220210000384                                                                                                    |                      |        |
|                                                     |                                                                                                    |                      |        |
|                                                     | Acceda a la bandeja personal de Mis Notificaciones                                                                                                    |                      |        |
|                                                     | Acceda a la bandeja personal de Mis Notificaciones<br>para revisar las nuevas notificaciones<br>Aceptar Imprimir                                                              |                      |        |
|                                                     | Acceda a la bandeja personal de Mis Notificaciones<br>para revisar las nuevas notificaciones                                                                                  |                      |        |
| partir de este momento                              | Acceda a la bandeja personal de Mis Notificaciones<br>para revisar las nuevas notificaciones<br>Accedar Imprimir<br>o la SOLICITUD dejará de estar en la bandeja de "Mis Born | radores" y pasará a  | la bar |
| partir de este momento<br>e "Mis Expedientes".      | Acceda a la bandeja personal de Mis Notificaciones<br>para revisar las nuevas notificaciones<br>Aceptar Imprimir<br>o la SOLICITUD dejará de estar en la bandeja de "Mis Born | radores" y pasará a  | la bar |

Página 4 de 5

### junta de extremadura

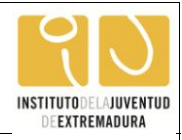

En un corto espacio de tiempo recibiremos, en el domicilio indicado en la solicitud, la tarjeta física del carné y en nuestro buzón de correo electrónico, un mensaje desde el que descargar el Carné Joven Europeo en su formato digital y en su formato PDF.

Si no recibes ninguno de los dos documentos citados más arriba en aproximadamente 15 días, ponte en contacto con el Instituto de la Juventud a través de sus diferentes canales de comunicación: Teléfono Joven 900 500 800, carnetjoven@juntaex.es o perfiles en redes sociales y te ayudaremos con el trámite y el expediente.